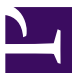

| urrent Sta                       | tus: Pending                                                                                                    |                                                                                                    |                                                                                             | PolicyStat ID: 906                                                             |
|----------------------------------|----------------------------------------------------------------------------------------------------|----------------------------------------------------------------------------------------------------|---------------------------------------------------------------------------------------------|--------------------------------------------------------------------------------|
| S<br>Su                          | <b>utter Health</b><br>utter Roseville                                                                                                    | Medical Cente                                                                                                    | Origination:<br>Effective:<br>Final Approved<br>Last Revised:<br>Next Review:<br>Orowner:   | Upon App<br>2 years after app<br>Nadera Poirier: Spvr,<br>Transfusion Services |
| -                                | • • • • <b>1</b> 45 • • • <b>T</b>                                                                                                    |                                                                                                    | Applicability:                                                                              | Sutter Roseville Medical Cer                                                   |
| R                                | esuiting 16                                                                                                    | TS.ANA 09                                                                                                    | .15-RV                                                                                      | O Interface                                                                    |
| Resultin                         | g Tests Using the                                                                                                    | e Echo Interface                                                                                                    |                                                                                             |                                                                                |
| Purpose                          | The purpose of this pro                                                                                                    | ocedure is to provide instru-<br>service tests performed or                                                                                     | uctions on the use<br>I the Echo analyze                                                    | of the interface for r.                                                        |
|                                  | <ul> <li>interface and should</li> <li>Due to the need to N<br/>rather than transmitt</li> <li>All results manually</li> <li>Results requiring mod</li> </ul> | be manually entered into<br>ID the reverse type on tes<br>ed across the interface.<br>entered will be transcribed<br>odification must be edited | the computer syst<br>at INWU, this test w<br>d from the Echo prior<br>in the analyzer prior | rem.<br>vill be manually entered<br>int out.<br>or to being transmitted.       |
| Procedur<br>Approving<br>Results | e: At the conclusion<br>Test Results proce                                                                                                    | of the test run, perform re<br>edure.                                                                                                    | view of results acc                                                                         | cording to Reviewing Echo                                                      |
| Stage                            | Description                                                                                                    |                                                                                                    |                                                                                             |                                                                                |
| 1.                               | Select the result or bat                                                                                                    | ch from the <b>Results Pan</b>                                                                                                    | el.                                                                                         |                                                                                |
| 2.                               | Press the <b>Approve Re</b><br>results.<br>Note: An information b<br>result was approved. T<br><b>Results Panel</b> .                                         | esults button on the Resu<br>alloon message is display<br>The approve symbol appe                                                               | Its Bar to approve<br>wed briefly to indica<br>ars next to the app                          | e the selected<br>ate that the selected<br>proved results in the               |
| 3.                               | If results approved in e<br>a second time to desel                                                                                                    | error, press the <b>Approve</b> l<br>lect results.                                                                                              | Results button on                                                                           | the <b>Results Bar</b> for                                                     |
| Procedure                        | e:                                                                                                    | Results must be approve                                                                                                    | ed before they can                                                                          | be exported to the LIS                                                         |

 Exporting (transmitting) Results

 Step
 Action

 1.
 Select the result or batch from the Results Panel.

| 2.                   | With the LIS<br>export results<br><i>Note: The ex</i> | switched on and active, press.<br>s.<br>port symbol appears next t                                                                                                    | ess the Export Results button on the Results Bar to to the exported results in the Results Panel.                                                                                                    |
|----------------------|-------------------------------------------------------|----------------------------------------------------------------------------------------------------|----------------------------------------------------------------------------------------------------|
| <b>Proc</b><br>Alter | edure:<br>nate Method                                 | The following is an alterna                                                                                                    | ate method to View, Edit, Approve or Export Results                                                                                                    |
| Step                 | Action                                                |                                                                                                    |                                                                                                    |
| 1.                   | Select the sa<br>ID and then i                        | mple ID in the results tree in the results tree in the results tree in the results the test sample in the test sample in test sample in the test sample in test sample in test sampl | of the <b>Results Panel</b> , hold the cursor over that required ID                                                                                                    |
| 2.                   | Click to selec                                        | ct View, Edit, Approve, or                                                                                                    | Export when the submenu is displayed.                                                                                                    |
| <b>Proc</b><br>Resu  | edure:<br>Ilting patient te                           | sts                                                                                                    |                                                                                                    |
| Step                 | Action                                                |                                                                                                    |                                                                                                    |
| 1.                   | Open the Blo                                          | ood Order Processing folder                                                                                                    | r in Sunquest Gateway.                                                                                                    |
| 2.                   | Using the ba                                          | r code reader, scan the CIE                                                                                                    | D label attached to the patient specimen.                                                                                                    |
| 3.                   | Verify that th<br>on the comp                         | e patient name, medical reduced reduced to the private of the private of the priv | cord number and BB armband (if applicable), displayed imary EPIC label on the tube.                                                                                                    |
| 4.                   | Click the Pat                                         | ient Specimen Tab.                                                                                                    |                                                                                                    |
| 5. R<br>ir           | Review the resunctions                                | ilts displayed in the pop up                                                                                                    | box for missing or discrepant results or questionable                                                                                                    |
|                      | lf:                                                   |                                                                                                    | Then:                                                                                                    |
|                      | No missing or questionable                            | r discrepant results or<br>interpretations                                                                                                    | Click Load                                                                                                    |
|                      | Missing or eq<br>questionable                         | uivocal results or<br>interpretations                                                                                                    | <ul> <li>Click Cancel</li> <li>Cancel at patient testing screen</li> <li>Perform OFC in Roll and Scroll for appropriate instrument interface</li> <li>Modify results in Echo as needed</li> <li>Click Approve</li> <li>Click Export icon to retransmit results</li> </ul> |
| 6. F                 | Review importe                                        | d results                                                                                                    |                                                                                                    |
|                      | lf:                                                   |                                                                                                    | Then:                                                                                                    |
|                      | All imported r                                        | esults are acceptable                                                                                                    | Skip to next step                                                                                                    |
|                      | Any test resu                                         | It needs to be removed                                                                                                    | <ul><li>Highlight test</li><li>Click Reject Echo Results</li><li>Repeat testing</li></ul>                                                                                                    |
|                      | Grid results a<br>Interpretation<br>tests other the   | re correct but<br>needs to be changed for<br>an Rh                                                                                                    | <ul> <li>Highlight interpretation in grid reaction</li> <li>Click delete</li> <li>Click Accept button</li> </ul>                                                                                                    |

|                                                            |                                                                                                    | <ul><li>Change Interpretation</li><li>Click Accept button</li></ul>                                                                                                    |
|------------------------------------------------------------|----------------------------------------------------------------------------------------------------|----------------------------------------------------------------------------------------------------|
|                                                            | Grid results are correct but<br>Interpretation needs to be changed for<br>Rh                                                                                                    | <ul> <li>Highlight interpretation in grid reaction</li> <li>Click delete</li> <li>Click Accept button</li> <li>Replace Rh interpretation with ETC RHDU</li> <li>If molecular testing not previously performed on woman of &lt;50 years of age add BBC and result with RHSO</li> </ul>                                                                                            |
| 7. (                                                       | Complete history, armband and units orde                                                                                                    | ered fields as needed                                                                                                    |
|                                                            | lf:                                                                                                    | Then:                                                                                                    |
|                                                            | No previous history on RV event of EPIC MRN                                                                                                    | Add quick key test T or ETC ARC in Add Specimen Test box.                                                                                                    |
|                                                            | If previous history on RV event of EPIC MRN                                                                                                    | Proceed to next step                                                                                                    |
| 9. (                                                       | Slick Save prior to exiting patient screen.                                                                                                    |                                                                                                    |
| 9.<br>Pro<br>Step                                          | cedure: Resulting Unit Confirmation                                                                                                    |                                                                                                    |
| 9. <b>Pro</b><br><b>Step</b><br>1.                         | Click Save prior to exiting patient screen.         cedure: Resulting Unit Confirmation         Action         Open BB Instruments in the Blood Ban                                                                                                    | nk Tab of Sunquest Gateway.                                                                                                    |
| 9. <b>Pro</b><br><b>Ste</b><br>1.<br>2.                    | Click Save prior to exiting patient screen.         cedure: Resulting Unit Confirmation         Action         Open BB Instruments in the Blood Ban         Select appropriate instrument interface                                                                                                    | nk Tab of Sunquest Gateway.<br>e for unit testing from the Configuration drop down menu                                                                                                    |
| 9. <b>Pro</b><br><b>Ste</b><br>1.<br>2.<br>3.              | Click Save prior to exiting patient screen.         cedure: Resulting Unit Confirmation         Action         Open BB Instruments in the Blood Ban         Select appropriate instrument interface         Review cup results.                                                                                                    | nk Tab of Sunquest Gateway.<br>e for unit testing from the Configuration drop down menu                                                                                                    |
| 9. <b>Pro</b><br><b>Ste</b><br>1.<br>2.<br>3.<br>4.        | Click Save prior to exiting patient screen.         cedure: Resulting Unit Confirmation         o       Action         Open BB Instruments in the Blood Ban         Select appropriate instrument interface         Review cup results.         Compare the number of units tested to                                                                                                    | nk Tab of Sunquest Gateway.<br>e for unit testing from the Configuration drop down menu<br>o the number of cup results.                                                                                                    |
| 9. <b>Pro</b><br><b>Ste</b><br>1.<br>2.<br>3.<br>4.        | Click Save prior to exiting patient screen.         cedure: Resulting Unit Confirmation         o       Action         Open BB Instruments in the Blood Ban         Select appropriate instrument interface         Review cup results.         Compare the number of units tested to         If:                                                                                                    | nk Tab of Sunquest Gateway.<br>e for unit testing from the Configuration drop down menu<br>o the number of cup results.<br>Then:                                                                                                    |
| 9. (<br><b>Pro</b><br><b>Ste</b><br>1.<br>2.<br>3.<br>4.   | Collect Save prior to exiting patient screen.         Cedure: Resulting Unit Confirmation         O         Action         Open BB Instruments in the Blood Ban         Select appropriate instrument interface         Review cup results.         Compare the number of units tested to         If:         Number of cups is greater than or equal to number of units tested                                                                               | hk Tab of Sunquest Gateway.<br>e for unit testing from the Configuration drop down menu<br>o the number of cup results.<br>Then:<br>• Proceed to step 5                                                                                                    |
| 9. (<br><b>Pro</b><br><b>Ste</b> ]<br>1.<br>2.<br>3.<br>4. | Click Save prior to exiting patient screen.         cedure: Resulting Unit Confirmation         O         Action         Open BB Instruments in the Blood Ban         Select appropriate instrument interface         Review cup results.         Compare the number of units tested to         If:         Number of cups is greater than or equal to number of units tested         Less cup results than units tested                                      | <ul> <li>hk Tab of Sunquest Gateway.</li> <li>e for unit testing from the Configuration drop down menu</li> <li>o the number of cup results.</li> <li>Then: <ul> <li>Proceed to step 5</li> </ul> </li> <li>Compare unit numbers from tubes to cup results to determine which results are missing</li> <li>Perform manual confirmations on units with missing results</li> </ul> |
| 9. (<br>Pro<br>Stel<br>1.<br>2.<br>3.<br>4.                | Click Save prior to exiting patient screen.         cedure: Resulting Unit Confirmation         Action         Open BB Instruments in the Blood Ban         Select appropriate instrument interface         Review cup results.         Compare the number of units tested to         If:         Number of cups is greater than or equal to number of units tested         Less cup results than units tested         Select cups to be approved             | <ul> <li>a for unit testing from the Configuration drop down menu</li> <li>b the number of cup results.</li> <li>Then: <ul> <li>Proceed to step 5</li> </ul> </li> <li>Compare unit numbers from tubes to cup results to determine which results are missing</li> <li>Perform manual confirmations on units with missing results</li> </ul>                                      |
| 9. <b>Pro</b><br><b>Ste</b><br>1.<br>2.<br>3.<br>4.<br>5.  | Click Save prior to exiting patient screen.         cedure: Resulting Unit Confirmation         Action         Open BB Instruments in the Blood Ban         Select appropriate instrument interface         Review cup results.         Compare the number of units tested to         If:         Number of cups is greater than or equal to number of units tested         Less cup results than units tested         Select cups to be approved         If: | hk Tab of Sunquest Gateway.<br>e for unit testing from the Configuration drop down menu<br>the number of cup results.<br>Then:<br>• Proceed to step 5<br>• Compare unit numbers from tubes to cup<br>results to determine which results are missing<br>• Perform manual confirmations on units with<br>missing results<br>Then:                                                  |

|      | Results are not highlight the Flag column | ted and do not have a Y in                      | Click to box next to the cup number           |
|------|-------------------------------------------|-------------------------------------------------|-----------------------------------------------|
| 6.   | Click OK                                  |                                                 |                                               |
| 7.   | Results automatically popu                | ulate ARC test fields and file                  | e in Blood Product Testing.                   |
| 8.   | If any cups on run were re                | jected, perform OFC for ap                      | propriate instrument interface at end of run. |
| 9.   | Move units tested from the                | e test area to appropriate inv                  | ventory shelf.                                |
| Rela | ated Documents                            | Processing Assays on t<br>Reviewing Echo Test R | he Echo Analyzer<br>esults                    |

All revision dates:

## Attachments

No Attachments

## **Approval Signatures**

| Description Approver Date                                |
|----------------------------------------------------------|
| Laboratory Director Lindsey Westerbeck: Dir, Lab pending |